# USER GUIDE TO LOGIN

### Go to <a href="https://portal.unioninsurance.ae/uicpab2b/">https://portal.unioninsurance.ae/uicpab2b/</a>

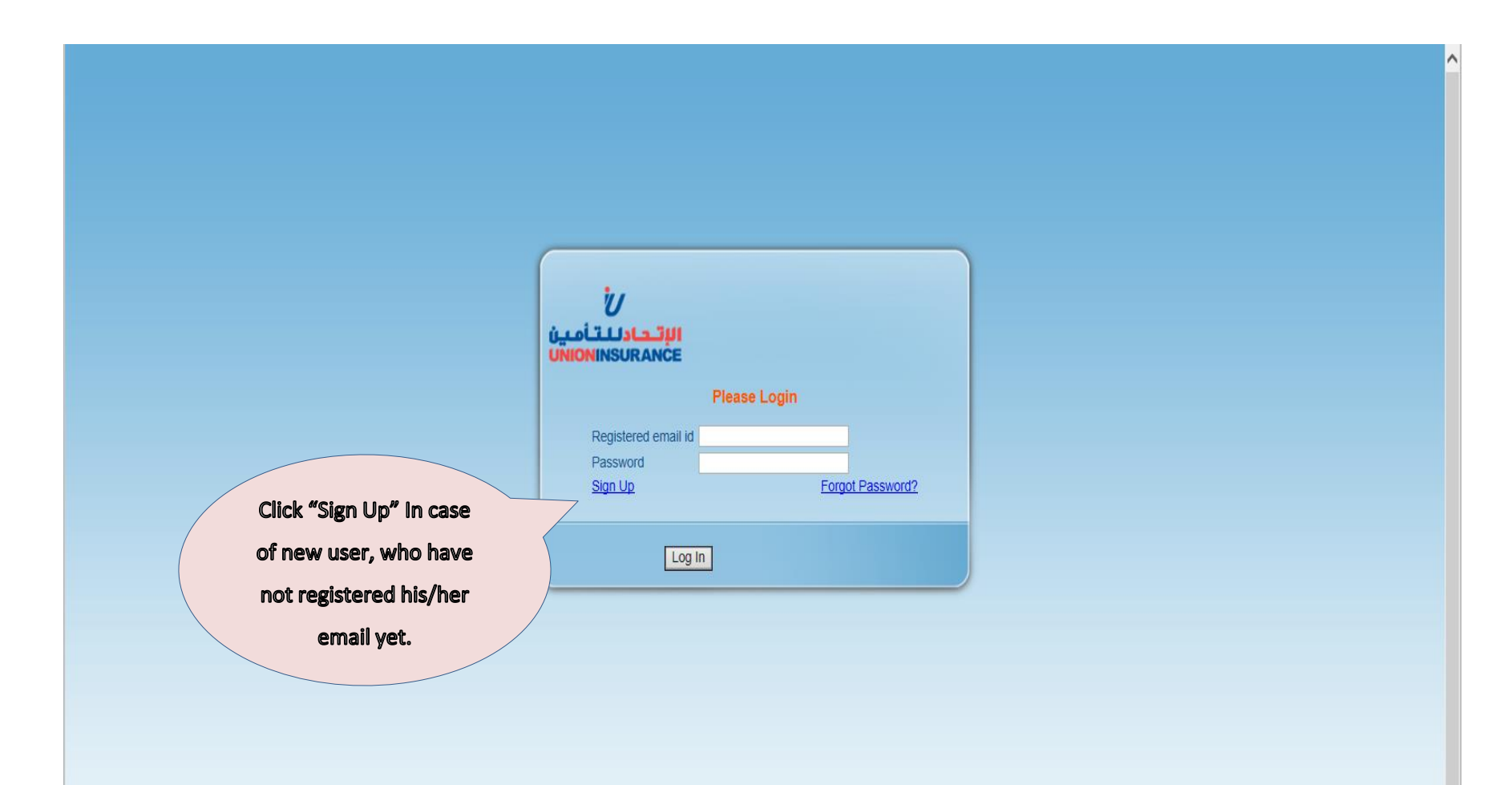

### SELECT ENTITY TYPE

| الإتحادللتأمين |   |  |
|----------------|---|--|
| UNIONINSURANCE | υ |  |

| Please select entity type : <ul> <li>Individual</li> </ul> | ual O Agency / Corporate |
|------------------------------------------------------------|--------------------------|
| Individuar user                                            |                          |
| Title : * Select                                           | Fu Name : *              |
| Date of Birth : *                                          | F port No. : *           |
| Email Id : *                                               | e Email Id : *           |
| Contact Details : *                                        |                          |
|                                                            |                          |
| Country : Select 🗸 Code :                                  | Mobile :                 |
|                                                            | SIGN UP                  |
|                                                            |                          |
|                                                            |                          |
|                                                            |                          |
|                                                            |                          |
| First select Entity typ                                    | pe, if Individual        |
| and and first antion a                                     |                          |
| select first option, e                                     | else if you are an       |
| Agency or Company s                                        | select the second        |
|                                                            |                          |
| option                                                     | n.                       |
|                                                            |                          |

### **REGISTER YOUR EMAIL ID**

|   | Please select entity type :      Individual      Agency / Corporate |
|---|---------------------------------------------------------------------|
| Г |                                                                     |
|   | Title : * Select Y Full Name : *                                    |
|   | Date of Birth : * Passport No. : *                                  |
|   | Email Id : *                                                        |
|   | Contact Details : *                                                 |
|   |                                                                     |
|   | Country : Select Code : Mobile :                                    |
|   | SIGN UP                                                             |
| - |                                                                     |
|   |                                                                     |
|   |                                                                     |
|   | If "Individual" is selected then                                    |
|   | user needs to enter the DOB.                                        |
|   |                                                                     |
|   | Passport no., <u>rour email to (like</u>                            |
|   | your gmail, yahoo, hotmail etc)                                     |
|   | and contact details.                                                |
|   | After entering all the fields click on                              |
|   |                                                                     |
|   | Sign up                                                             |

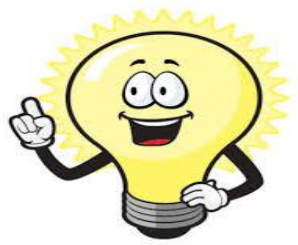

Note : If you don't have email id like gmail, yahoo, hotmail etc., please create one email id before using this system to get insurance certificate.

### **REGISTER YOUR EMAIL ID**

#### الإتحادللتأمين UNIONINSURANCE U

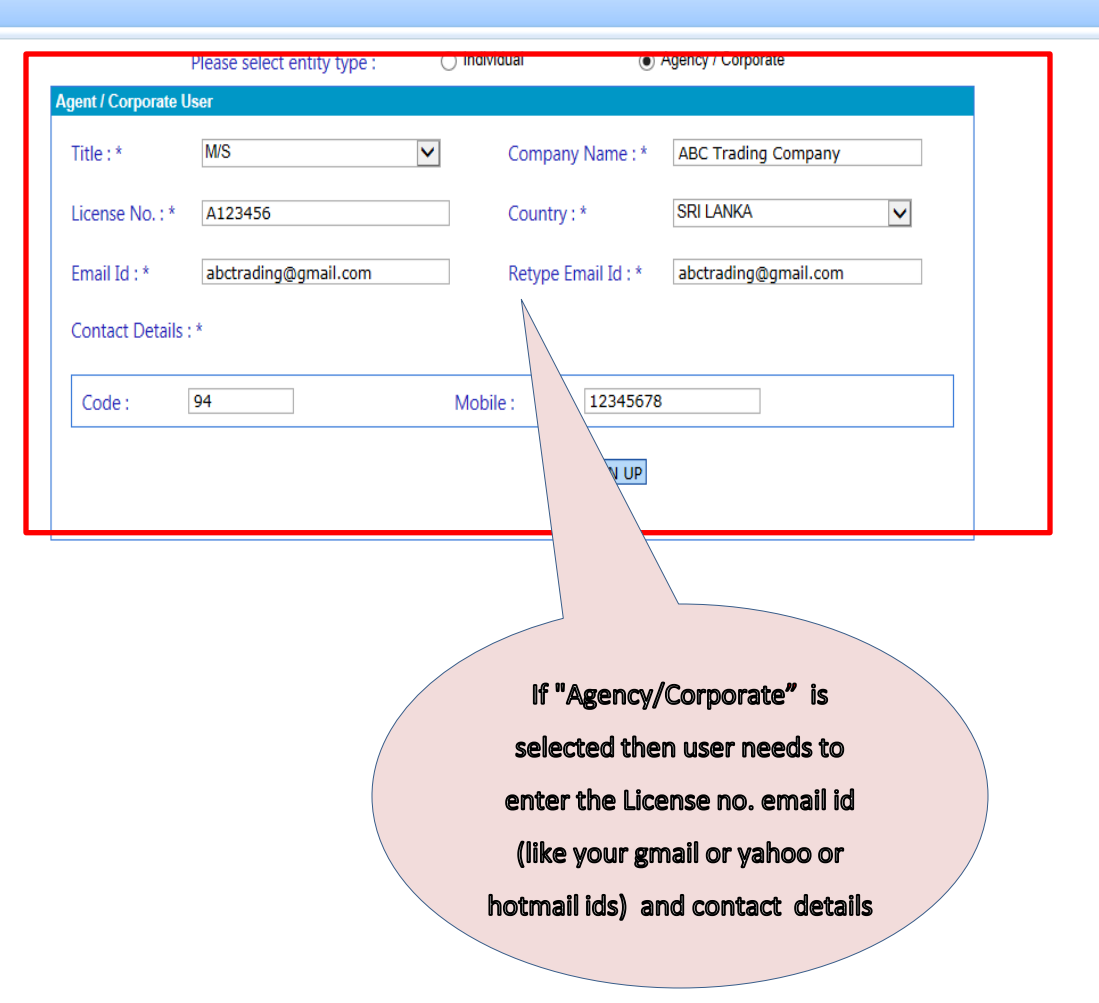

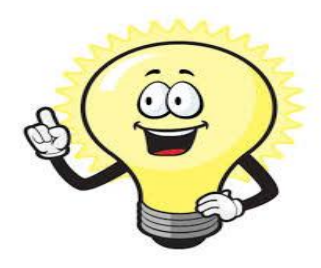

Please enter the correct information because if you forget password you need to enter the email id and mobile number to get the password.

### SIGN UP

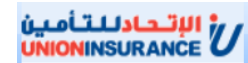

|                 | Please select entity type :                                                                   | Individual | Agency / Corporate |                   |  |  |  |
|-----------------|-----------------------------------------------------------------------------------------------|------------|--------------------|-------------------|--|--|--|
| ent / Corporate | User                                                                                          |            |                    |                   |  |  |  |
| Title : *       | Select                                                                                        | ✓ Company  | Name : *           |                   |  |  |  |
| License No. : * |                                                                                               | Country :  | * Select           | $\checkmark$      |  |  |  |
| Email Id : *    |                                                                                               | Retype En  | nail Id : *        |                   |  |  |  |
| Contact Details | 5:*                                                                                           |            |                    |                   |  |  |  |
| Code :          | 94                                                                                            | Mobile :   | 12345678           |                   |  |  |  |
|                 |                                                                                               | [          | SIGN UP            |                   |  |  |  |
|                 | User has been registered successfully, please check your registered email to proceed further. |            |                    |                   |  |  |  |
|                 |                                                                                               |            |                    |                   |  |  |  |
|                 |                                                                                               |            | Once you click     | on "Sign up" you, |  |  |  |
|                 |                                                                                               |            | will get a         | message that      |  |  |  |

registration is successful. Go to

your email account for eg,

GMAIL and check the email.

## LOGIN TO YOUR EMAIL

C https://mail.google.com/mail/u/1/#inbox  $(- \rightarrow)$ 

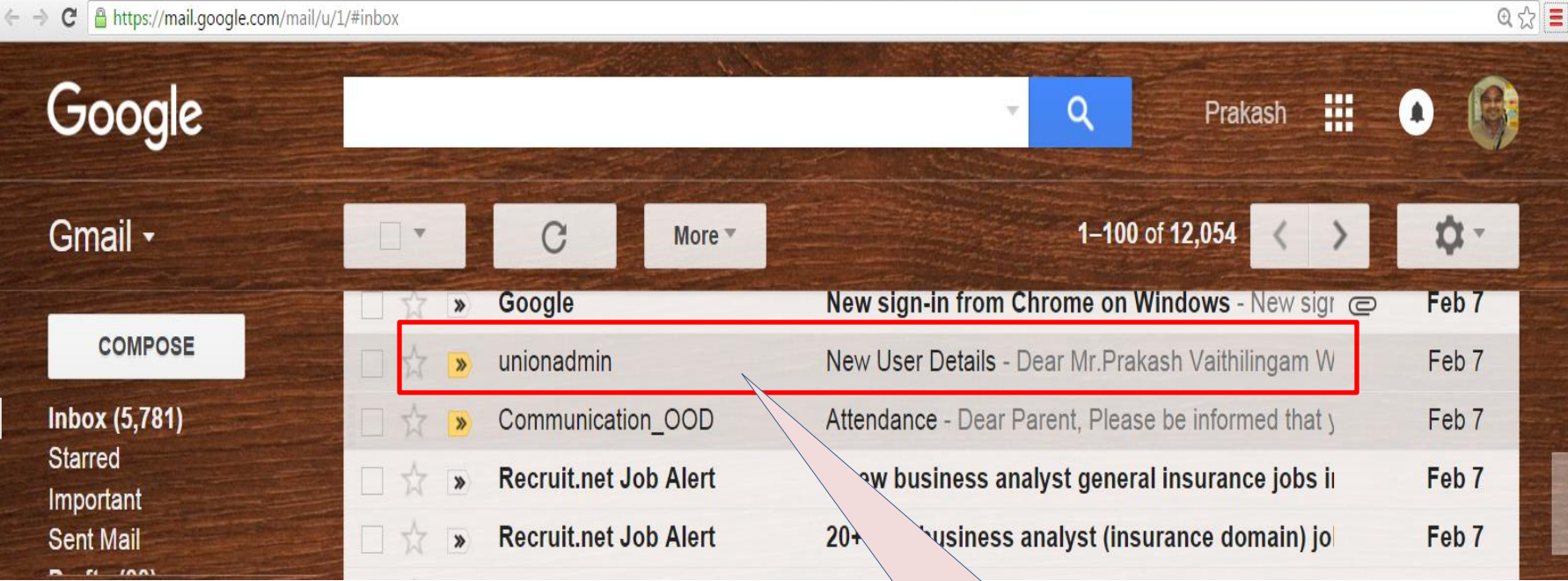

Login to your email id for eg., gmail and check for sender "unionadmin" to get the password, click to open it.

### CHECK YOUR EMAIL

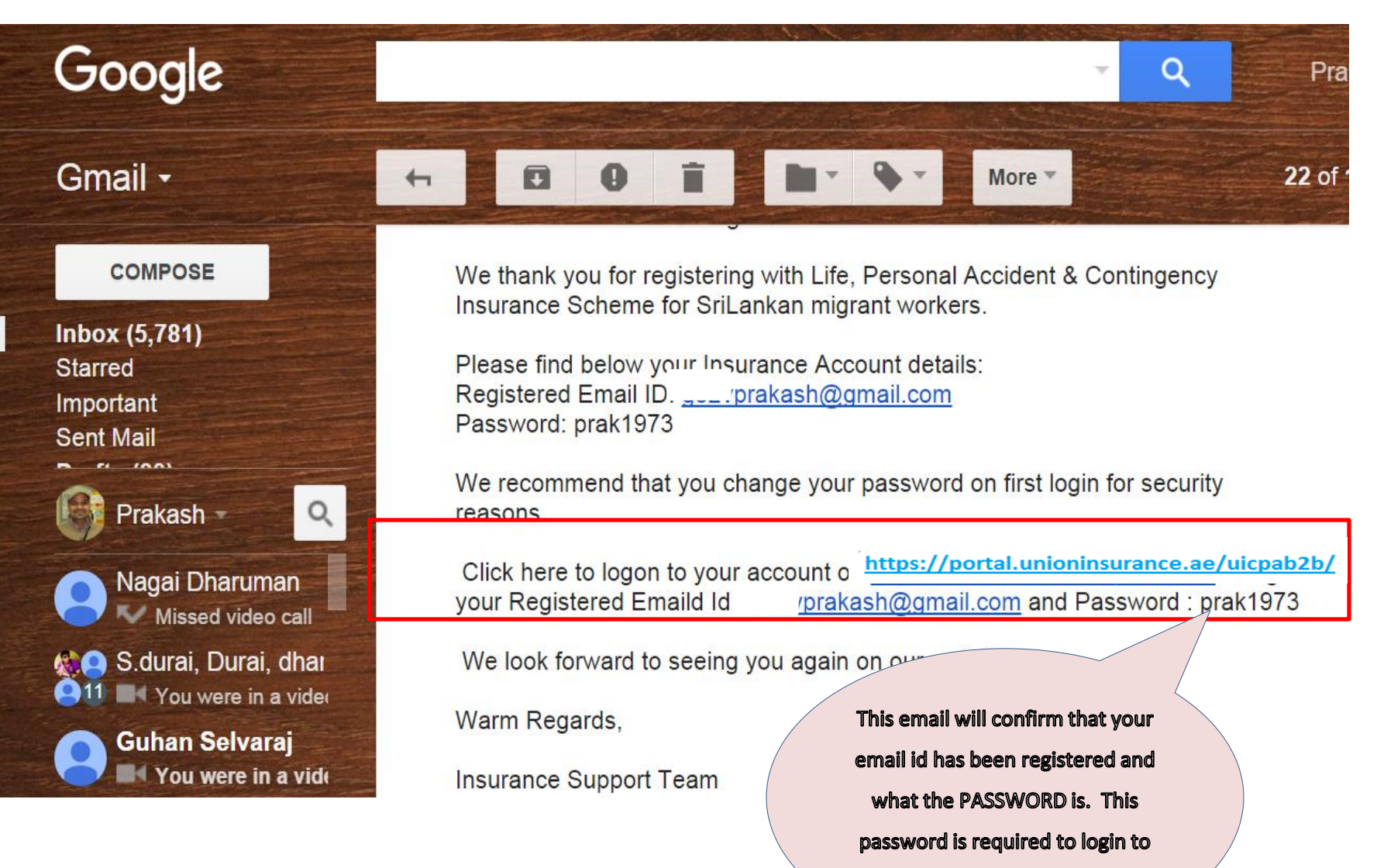

the link above (same old link)

#### Go to <a href="https://portal.unioninsurance.ae/uicpab2b/">https://portal.unioninsurance.ae/uicpab2b/</a>

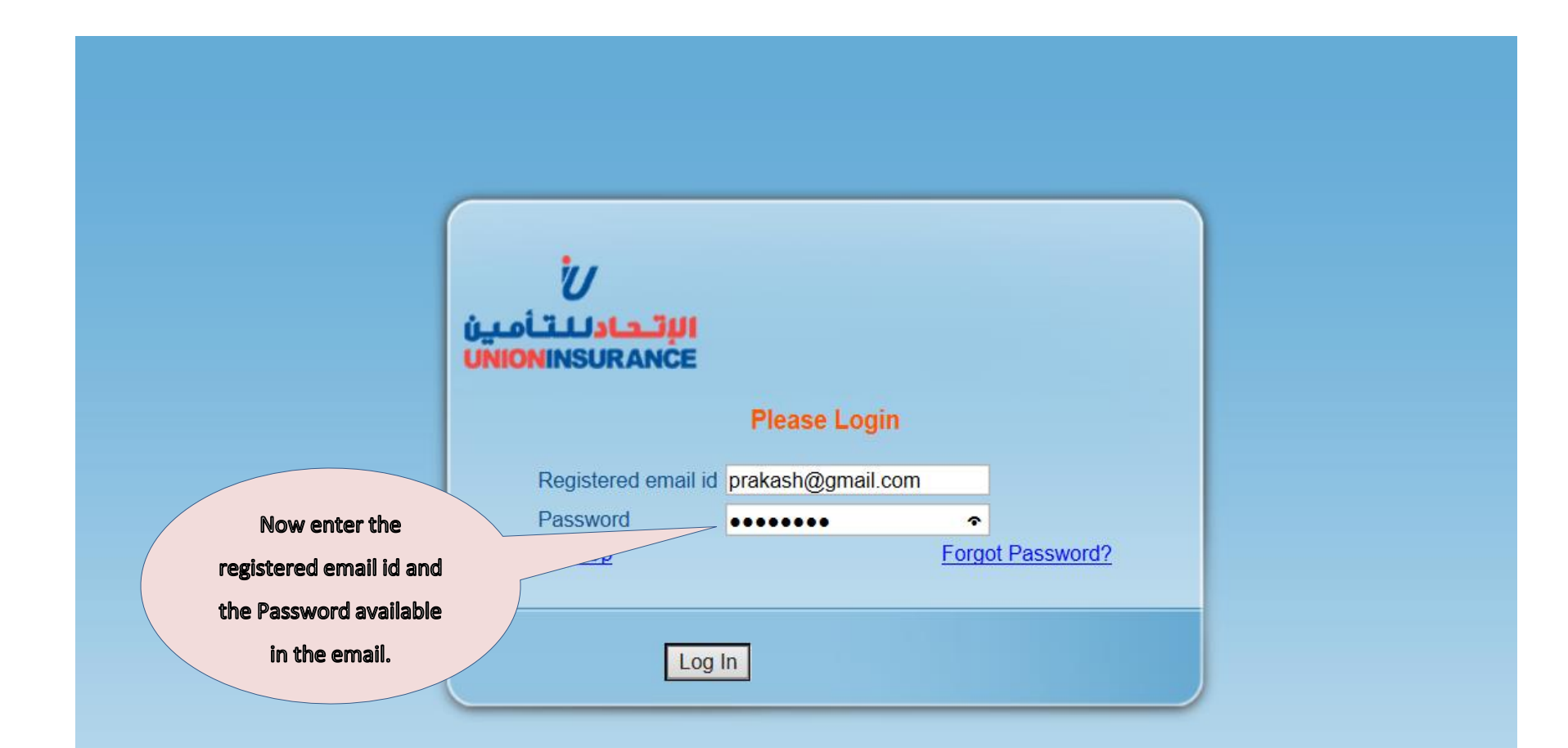

### LOGIN IS SUCCESSFUL

| ىن  | ر بر الاتحادللتأم            |                     |                               |                          | User:PAUICAdmin | Change Password | Sign Out |
|-----|------------------------------|---------------------|-------------------------------|--------------------------|-----------------|-----------------|----------|
| UN  |                              |                     |                               |                          |                 |                 |          |
| Mer | Menu 🖣                       | Add Enrollment      |                               |                          |                 |                 |          |
|     | Enrollment                   | Employment Agency : | Sri Lanka Bureau of Foreign I | Employment               |                 |                 |          |
|     | Add Member                   |                     | -                             |                          |                 |                 |          |
|     | Enrollement Queue            | Distributor : *     | PA Sri Lankan Scheme 🗸        | Policy No: *             | CDEPA2016000003 |                 |          |
|     | Reports                      | Effective date : *  | 10/02/2016                    | Insured Name : *         |                 |                 |          |
|     |                              | Employer Name : *   |                               | Passport No : *          |                 |                 |          |
|     |                              | Date of Birth : *   |                               | Employement<br>Visa No : |                 |                 |          |
|     |                              | Occupation :        |                               | Recruitment<br>Office :  |                 |                 |          |
|     | On entering the correct '? * |                     |                               | Phone No :               |                 |                 |          |
|     | registered ema               | ail id and          | 367.00                        | Sum assured : *          | 49570.00        |                 |          |
|     | password you will get        |                     |                               |                          |                 |                 |          |
|     | into this scr                | een to              |                               |                          | $\sim$          |                 |          |
|     | generate certificate         |                     |                               |                          |                 |                 |          |
|     |                              | Save                |                               |                          |                 |                 |          |
|     |                              |                     |                               |                          |                 |                 |          |
|     |                              |                     |                               |                          |                 |                 |          |

https://portal.unioninsurance.ae/uicpab2b/AddMember.aspx

### FORGOT PASSWORD

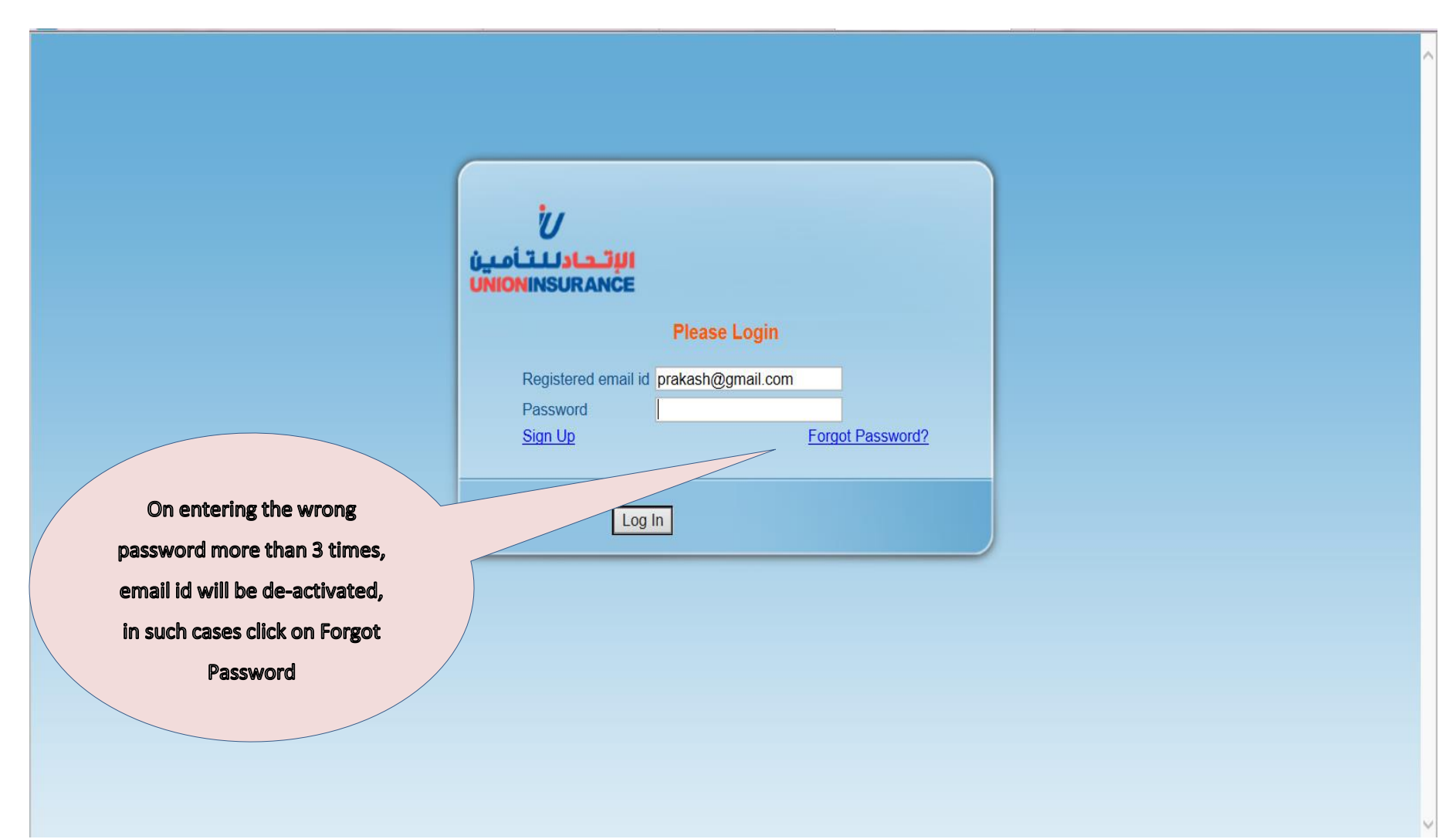

### FORGOT PASSWORD

|                | Please select entity type :                                      | <ul> <li>Individual</li> </ul> | Agency / Corporate |  |  |  |  |
|----------------|------------------------------------------------------------------|--------------------------------|--------------------|--|--|--|--|
|                | Individual User                                                  |                                |                    |  |  |  |  |
|                | Please enter your details and the password will be mailed to you |                                |                    |  |  |  |  |
|                | Email Address : *                                                |                                |                    |  |  |  |  |
|                | Date Of Birth : *                                                |                                |                    |  |  |  |  |
|                | Passport No. : *                                                 |                                |                    |  |  |  |  |
| If you are inc | dividual, enter your Sub                                         | mit                            |                    |  |  |  |  |
| registered e   | email id , DOB and                                               |                                |                    |  |  |  |  |
| Passport no,   | which you entered                                                |                                |                    |  |  |  |  |
| initially, and | d submit to get the                                              |                                |                    |  |  |  |  |
| pass           | word again entity type :                                         |                                | Agency / Corporate |  |  |  |  |
|                | Agent / Corporate User                                           |                                |                    |  |  |  |  |
|                | Please enter your details and the p                              | assword will be mailed         | d to you           |  |  |  |  |
|                | Email Address : *                                                |                                |                    |  |  |  |  |
|                | Contact No. : *                                                  |                                |                    |  |  |  |  |
| lf you are     | e an Agent or Company, Submit                                    | ]                              |                    |  |  |  |  |
| enter yo       | our registered email id ,                                        |                                |                    |  |  |  |  |
| contact        | no, which you entered                                            |                                |                    |  |  |  |  |
| initially      | , and submit to get the                                          |                                |                    |  |  |  |  |
|                |                                                                  |                                |                    |  |  |  |  |

## LOGIN TO YOUR EMAIL

C https://mail.google.com/mail/u/1/#inbox  $(- \rightarrow)$ 

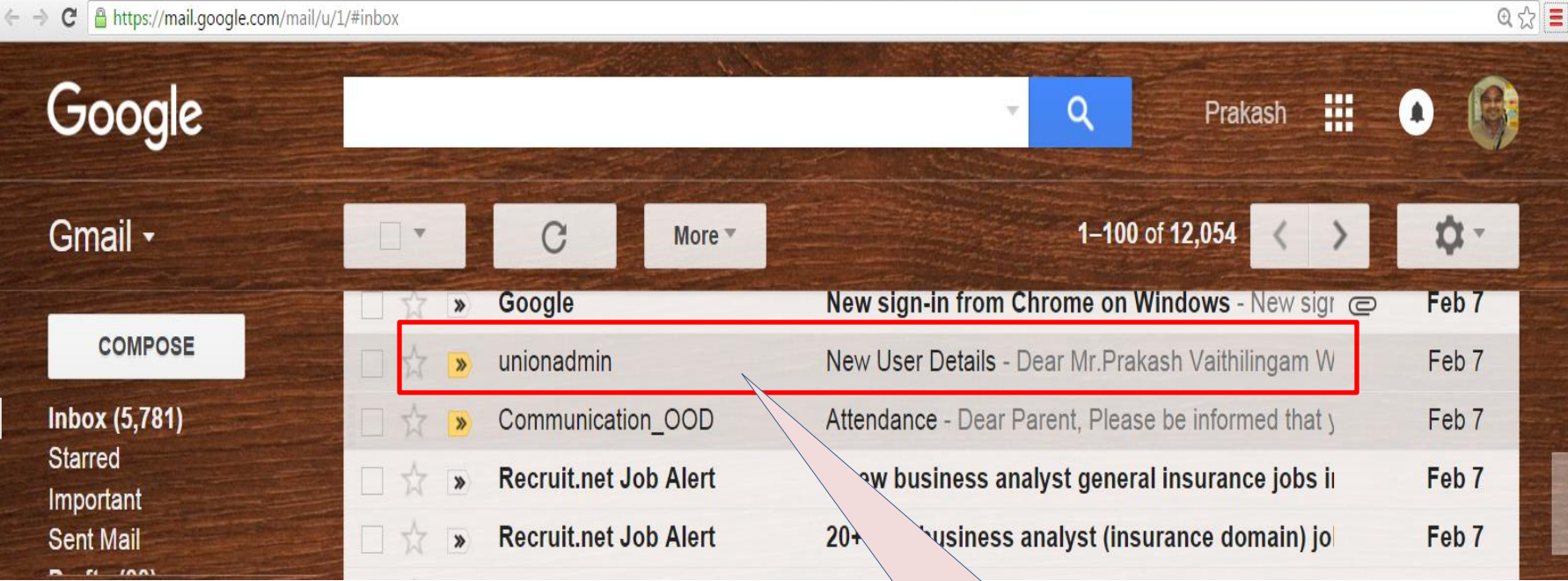

Login to your email id for eg., gmail and check for sender "unionadmin" to get the password, click to open it.

### CHECK YOUR EMAIL

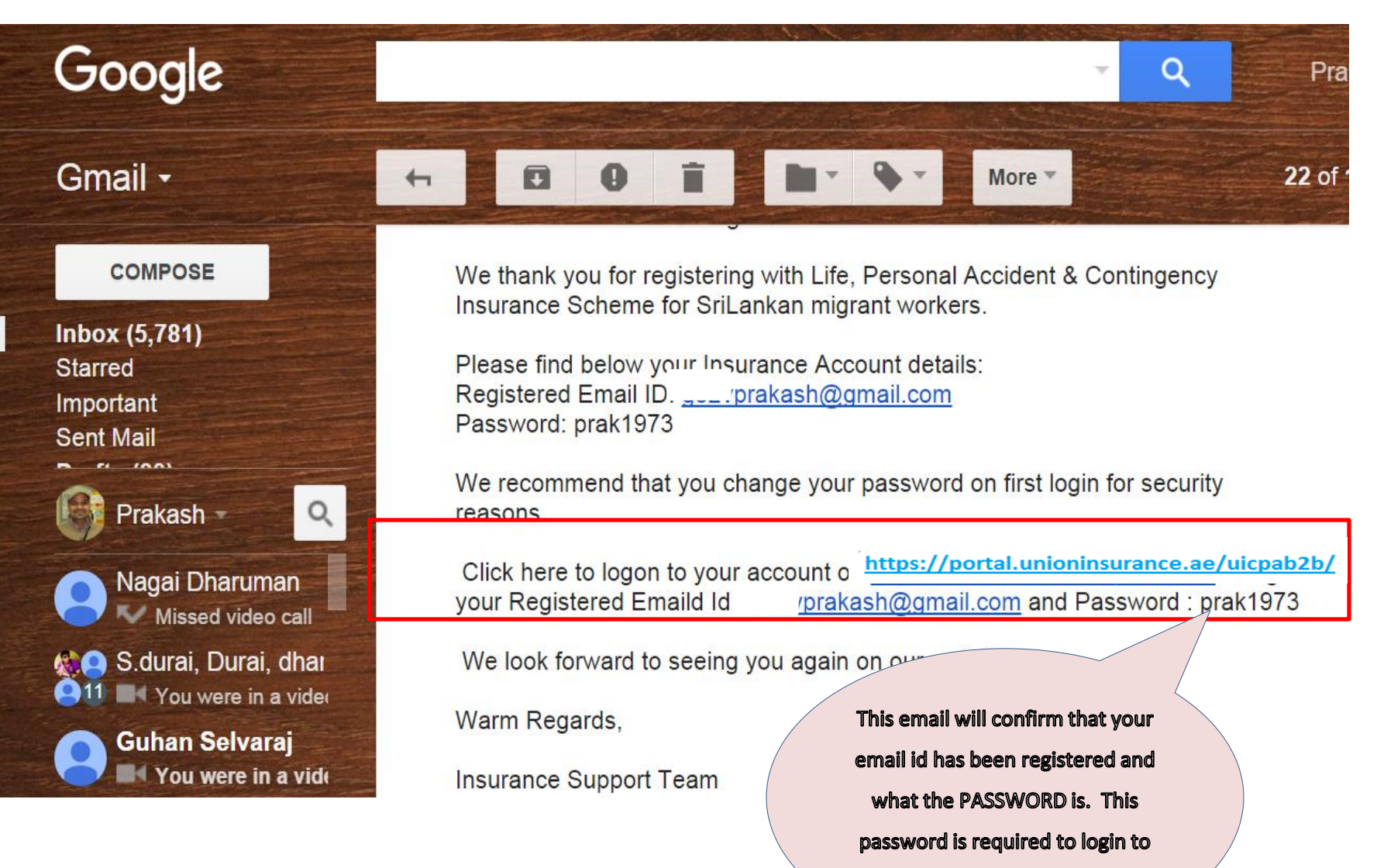

the link above (same old link)

#### Go to <a href="https://portal.unioninsurance.ae/uicpab2b/">https://portal.unioninsurance.ae/uicpab2b/</a>

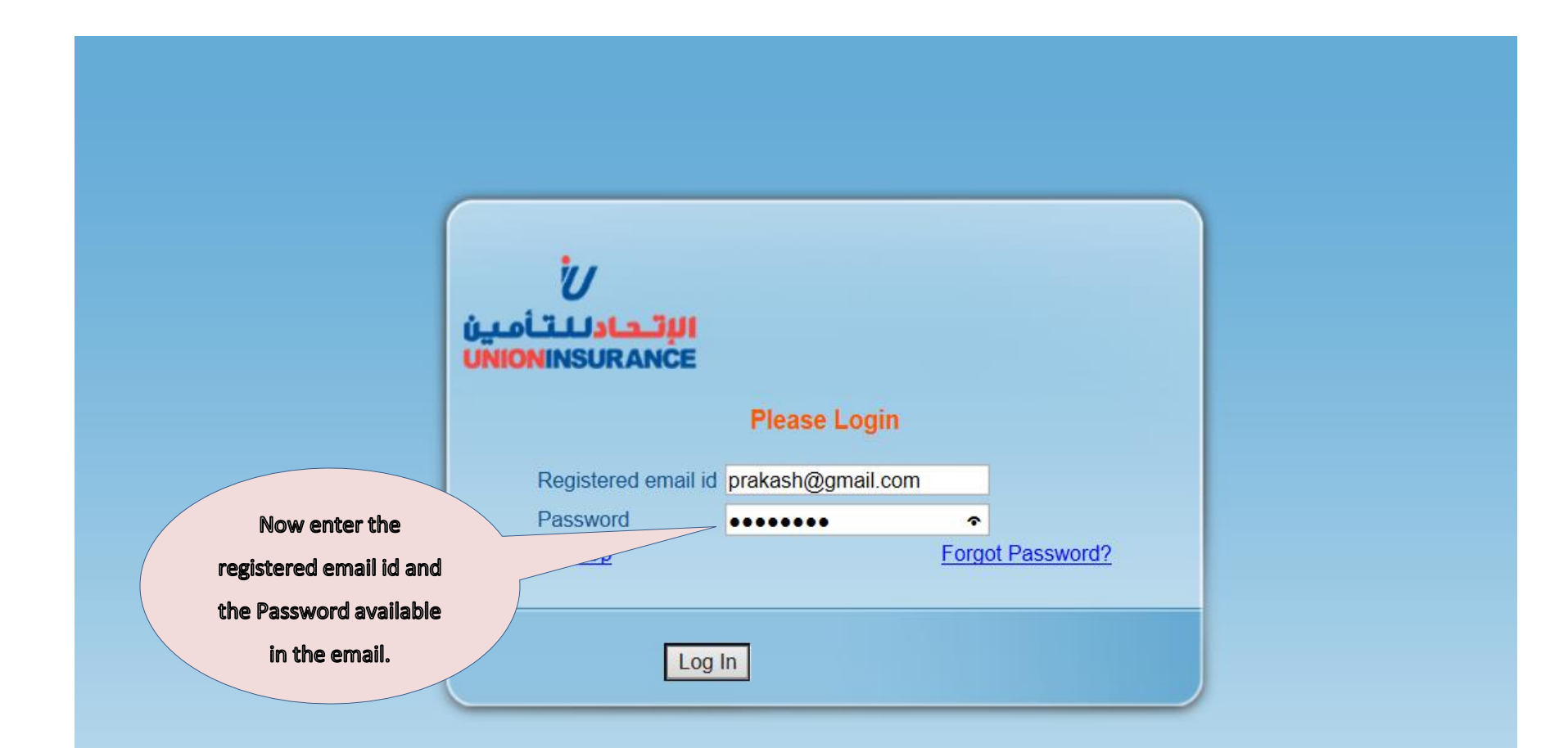

### LOGIN IS SUCCESSFUL

| ىن  | ر بر الاتحادللتأم            |                     |                               |                          | User:PAUICAdmin | Change Password | Sign Out |
|-----|------------------------------|---------------------|-------------------------------|--------------------------|-----------------|-----------------|----------|
| UN  |                              |                     |                               |                          |                 |                 |          |
| Mer | Menu 🖣                       | Add Enrollment      |                               |                          |                 |                 |          |
|     | Enrollment                   | Employment Agency : | Sri Lanka Bureau of Foreign I | Employment               |                 |                 |          |
|     | Add Member                   |                     | -                             |                          |                 |                 |          |
|     | Enrollement Queue            | Distributor : *     | PA Sri Lankan Scheme 🗸        | Policy No: *             | CDEPA2016000003 |                 |          |
|     | Reports                      | Effective date : *  | 10/02/2016                    | Insured Name : *         |                 |                 |          |
|     |                              | Employer Name : *   |                               | Passport No : *          |                 |                 |          |
|     |                              | Date of Birth : *   |                               | Employement<br>Visa No : |                 |                 |          |
|     |                              | Occupation :        |                               | Recruitment<br>Office :  |                 |                 |          |
|     | On entering the correct '? * |                     |                               | Phone No :               |                 |                 |          |
|     | registered ema               | ail id and          | 367.00                        | Sum assured : *          | 49570.00        |                 |          |
|     | password you will get        |                     |                               |                          |                 |                 |          |
|     | into this scr                | een to              |                               |                          | $\sim$          |                 |          |
|     | generate certificate         |                     |                               |                          |                 |                 |          |
|     |                              | Save                |                               |                          |                 |                 |          |
|     |                              |                     |                               |                          |                 |                 |          |
|     |                              |                     |                               |                          |                 |                 |          |

https://portal.unioninsurance.ae/uicpab2b/AddMember.aspx

# THE END